# **TEW-603PI**

Guia de Instalação Rápida

Version 05.21.2007

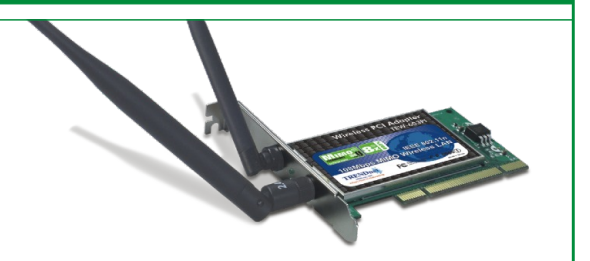

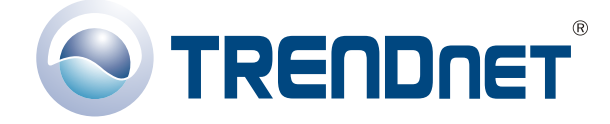

Copyright ©2007. All Rights Reserved. TRENDnet.

# Índice

| Português                                       | 1  |
|-------------------------------------------------|----|
| 1. Preparar para Instalação                     | 1  |
| 2. Instalar Utilitário de Configuração Wireless | 2  |
| 3. Instalar Hardware                            | 5  |
| 4. Instalar Drivers                             | 6  |
| 5. Configuração Wireless                        | 11 |
| Troubleshooting                                 | 12 |

# Português QIG 1. Preparar para Instalação

Obrigado por adquirir o TEW-603PI. Seu novo adaptador de rede wireless vai permitir você compartilhar a internet, arquivos e outros recursos conectando você a uma rede 802.11g ou 802.11b. Este guia vai ajudar você a montar e configurar seu adaptador wireless. A instalação é fácil e rápida de seguir. Se você encontrar problemas, favor recorrer à seção Troubleshooting ou aos procedimentos de instalação mais detalhados no CD-ROM do Guia do Usuário. Se você precisar de suporte técnico, favor visitar www.trendnet.com ou ligar para o serviço de suporte técnico.

### Conteúdo da Embalagem

Favor verificar se todo o conteúdo está na caixa:

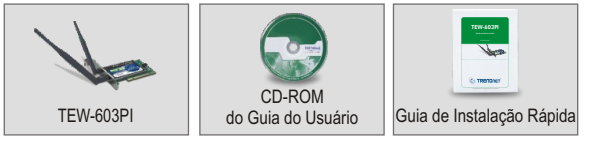

### Verificar Equipamento

Antes de instalar a Placa PCI, você deve ter um:

- 1. Computador Pentium com pelo menos um slot PCI disponível
- 2. Microsoft Windows XP ou 2K
- 3. Drive de CD-ROM

**Importante!** NÃO instale a placa PCI no computador até instruído a fazê-lo. Favor seguir as instruções na Seção 2 antes de instalar o adaptador em seu computador.

## 2. Instalar Utilitário de Configuração Wireless

### Windows 2000/XP

 Insira o CD-ROM do TEW-603PI no drive de CD-ROM de seu computador; a janela do menu de instalação irá aparecer automaticamente. Se a janela não aparecer, clique Start, clique Run e digite E:\Autorun.exe no campo de texto. Clique OK para iniciar a instalação.

**NOTA**: Substitua o "E" em "E:\Autorun.exe" pela letra designada para seu drive de CD-ROM.

2. No menu de instalação, clique Install Utility.

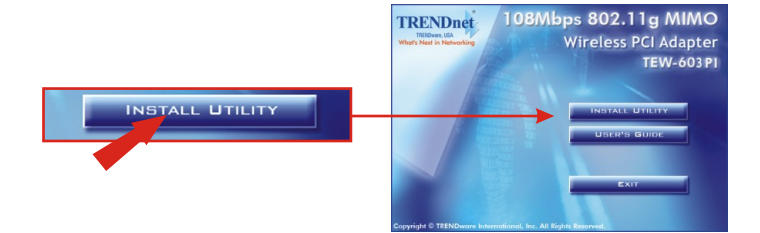

3. Clique Next (Próximo)

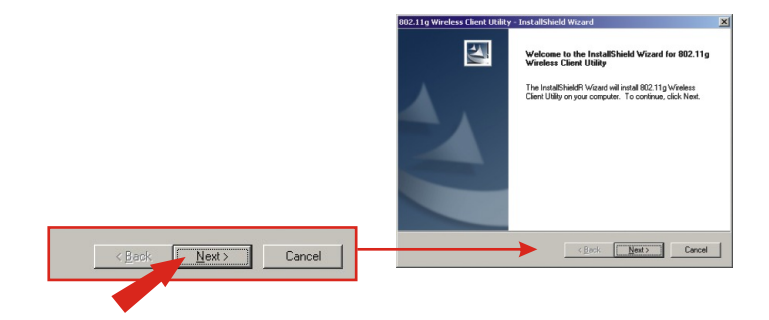

#### 4. Clique Next (Próximo)

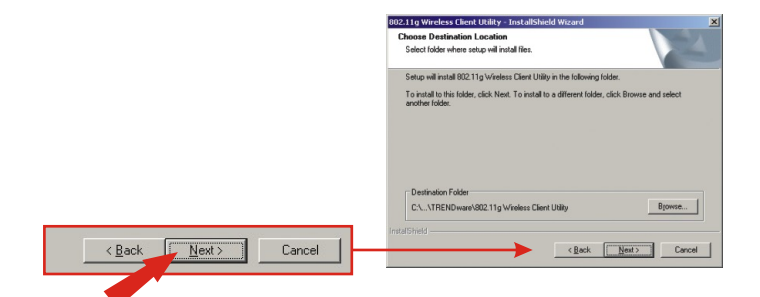

5. Clique Install (Instalar).

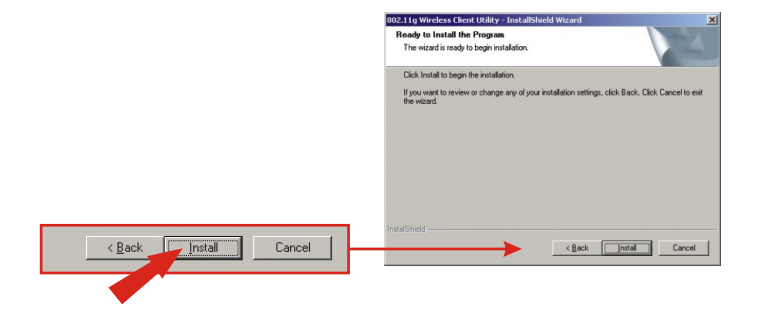

 Um aviso lhe dirá que o dispositivo que você está instalando não está certificado pelo Windows XP. Clique Continue Anyway (Continue Assim Mesmo). Para Windows 2000, clique Yes (Sim).

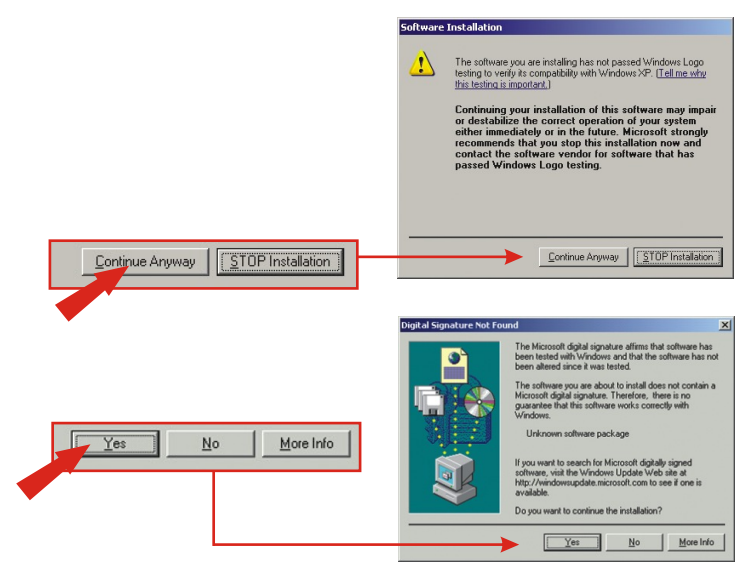

7. Clique Finish (Finalizar).

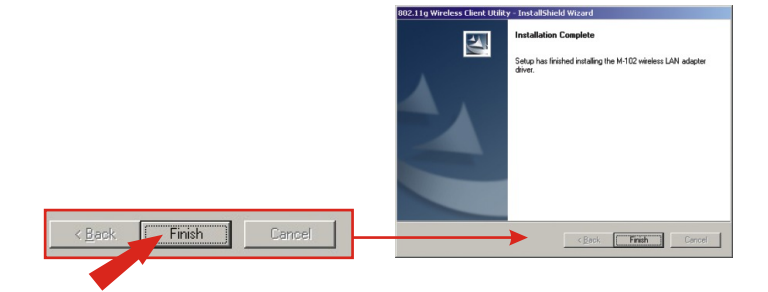

#### Português

#### Se você está instalando o 603PI Placa PCI Wireless:

Prossiga apenas se já tiver completado os passos na Seção 2

- 1. Desligue seu computador.
- Abra o gabinete de seu computador para acessar a placa mãe e os slots de expansão. (Favor recorrer ao manual de seu computador se necessitar de ajuda para abrir o gabinete)
- **3.** Insira a placa wireless em um dos slots livres da placa mãe. Pressione a placa firme e uniformemente até que ela se encaixe no lugar.
- Aparafuse o suporte de metal da placa PCI em seu gabinete com um parafuso de suporte padrão. Instale a antena, que vem incluída, no conector na parte de trás de sua placa.
- 5. Feche o gabinete de seu computador e reinicie o computador.

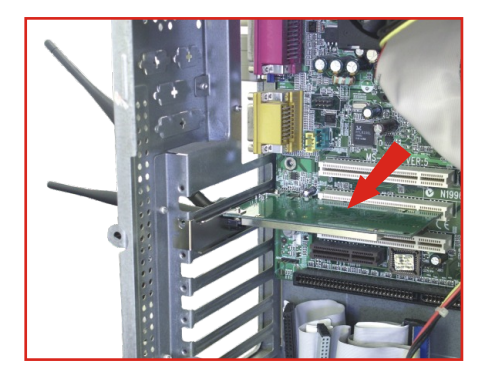

# 4. Instalar Drivers

### Windows 2000

1. Clique Next (Próximo).

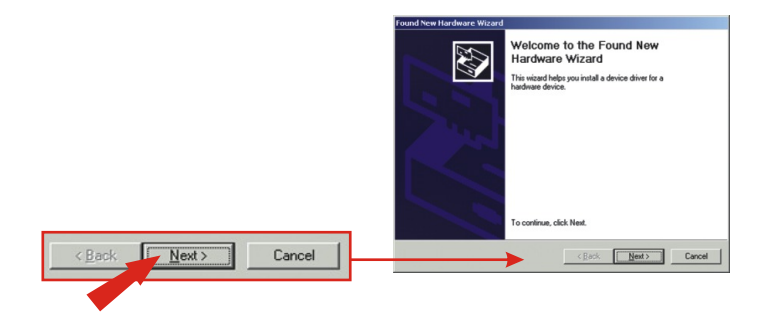

2. Selecione Search for a suitable driver for my device (recommended) (Procurar por driver mais adequado para meu dispositivo (recomendado)) e clique Next (Próximo).

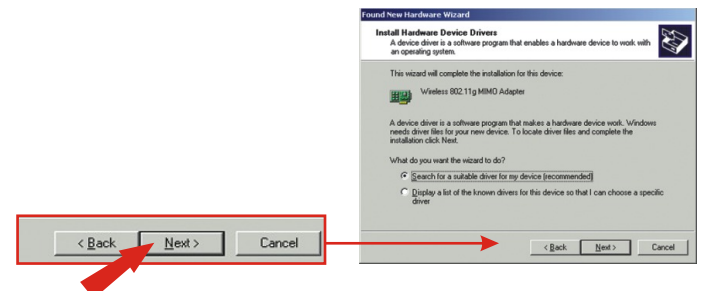

3. Clique Next (Próximo).

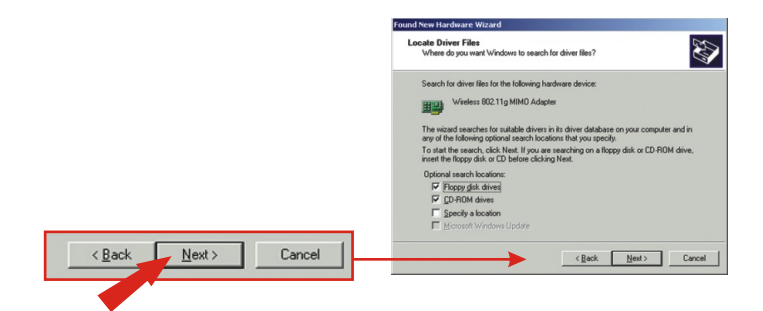

4. Clique Next (Próximo).

|                                                            | Found New Hardware Wizard                                                                                                    |  |  |  |  |
|------------------------------------------------------------|----------------------------------------------------------------------------------------------------|--|--|--|--|
|                                                            | Driver Files Search Results<br>The wizard has finished searching for driver files for your hardware device.                                                                          |  |  |  |  |
|                                                            | The wisked found a driver for the following drivice:<br>Windense 8022 Trg MBMO Adapters<br>Windows found a driver for this drivice. To install the driver Windows found, slick Next. |  |  |  |  |
|                                                            | 📺 c'wirsfürfoand in                                                                                                    |  |  |  |  |
| <back cancel<="" th=""><th>(Beck [Heat) Cancel</th></back> | (Beck [Heat) Cancel                                                                                                    |  |  |  |  |

5. Depois de reiniciar seu computador, a mensagem dirá que o driver que você está para instalar "does not contain a digital signature" (não contém uma assinatura digital) e perguntará se você quer continuar a instalação. Clique Yes (Sim).

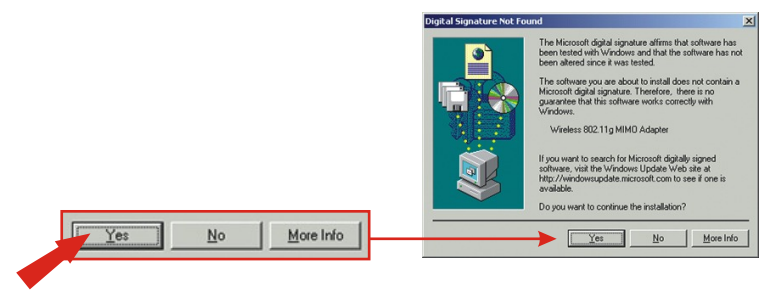

6. Clique Finish (Finalizar).

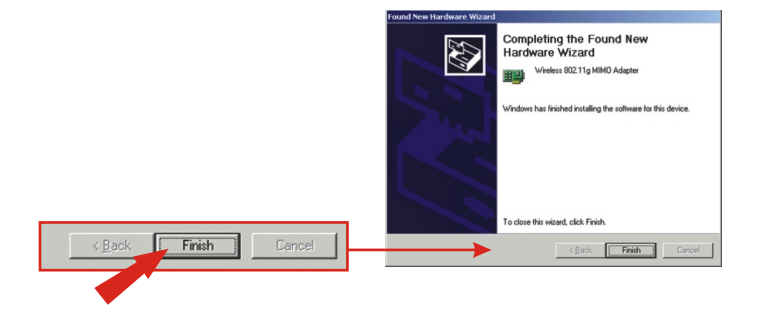

 Continue na Seção 5 deste Guia de Instalação Rápida para continuar configurando sua placa wireless.

### Windows XP

 Após reiniciar seu computador, o "Found New Hardware Wizard" (Assistente de Novo Hardware Encontrado) aparecerá. Selecione Install the software automatically (Instalar o software automaticamente) and clique Next (Próximo).

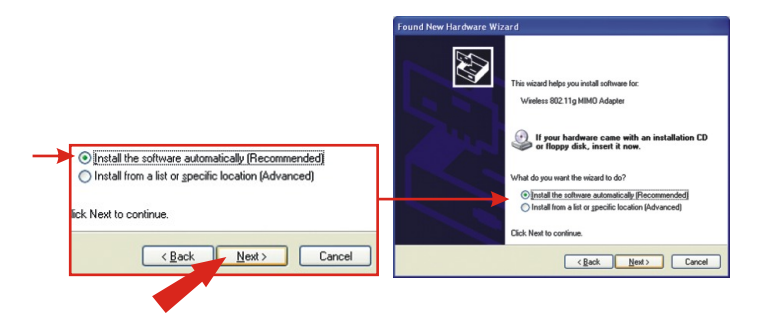

 Um aviso dirá a você que o dispositivo que você está instalando não é certificado para Windows XP. Clique Continue Anyway (Continue Mesmo Assim).

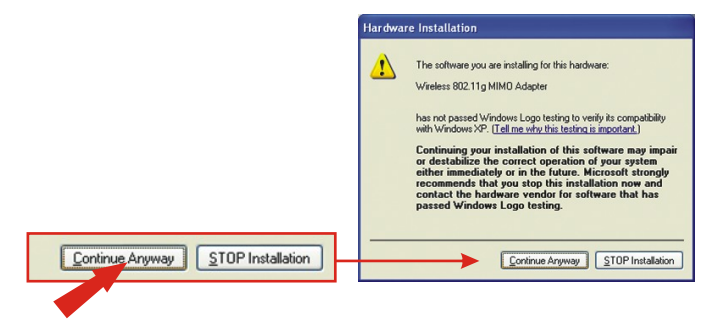

3. Clique Finish (Finalizar).

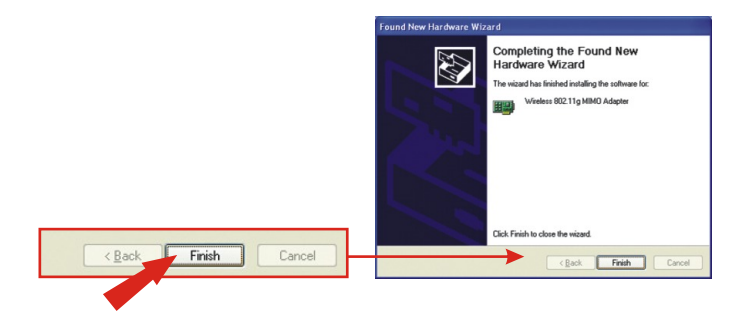

4. Continue para Seção 5 do Guia de Instalação Rápida para continuar configurando sua placa wireless.

# 5. Configuração Wireless

 Duplo clique no ícone do computador wireless na área de notificação de sua Barra de Tarefas (ao lado do relógio no canto inferior direito da sua tela).

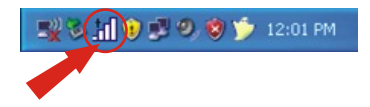

2. Clique Site Survey, clique Refresh (Atualizar), e selecione o ponto de acesso desejado. Clique Connect (Conectar).

|                                   | default                                                                   | 802.11g                                                                                                 | -45 dBm                                                                                                    | 6                                                                            | D                          |
|-----------------------------------|---------------------------------------------------------------------------|----------------------------------------------------------------------------------------------------|----------------------------------------------------------------------------------------------------|------------------------------------------------------------------------------|----------------------------|
|                                   | ≪ø TNET                                                                   | 802.11b                                                                                                 | -89 dBm                                                                                                    | 1                                                                            |                            |
| SiteSurvey Refresh Detailed Info. | Network<br>Profile<br>SiteSurvey                                          | is Networds<br>Mode<br>fauit 602119<br>ET 802119<br>total 802119<br>eless 802119<br>treth Detailed Indi | (4 Found)<br>Strength Ch<br>-45 citim 6<br>-09 citim 6<br>-09 citim 11<br>-04 citim 11<br>-44 citim 13<br>-44 citim 3 | Security<br>Disacted<br>WEP<br>WEP<br>WEP                                    |                            |
| Refresh Detailed Info Connect     | Options<br>Version - 550<br>- 580<br>TRENDnet Wireless<br>Network Adapter | default<br>Connected<br>D = 00:03:7F:8E:F3:59<br>Copyright                                              | Channel = 6 (2.43)                                                                                                    | 11g)<br>Tx Ro<br>O Mbps 1.0 M<br>celent(-47 dBm)<br>7 OHz)<br>All Rights Res | e<br>fitps<br>b<br>served. |

- 3. Clique OK.
- 4. Favor veificar seu status da conexão.

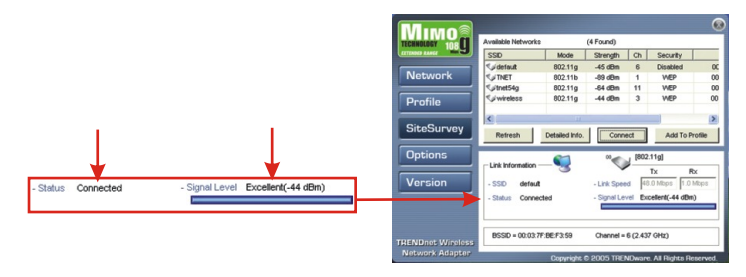

Parabéns! A instalação agora está completa.

# Troubleshooting

# P1: Eu completei todos os passos do guia de instalação rápida, mas minha placa não está conectando ao meu ponto de acesso. O que devo fazer?

R1: Você deve primeiro verificar se o SSID da rede é semelhante com o SSID do seu roteador wireless ou ponto de acesso. Se eles já se assemelham, você deve checar suas propriedades TCP/IP para assegurar que está selecionado Obtain an IP address automatically (Obter endereço IP automaticamente). Refira-se ao seu Manual de Usuário Windows se você não conseguir localizar suas propriedades TCP/IP.

#### P2: O Windows não consegue reconhecer meu hardware. O que devo fazer?

R2: Certifique-se de que seu computador possui os requisitos mínimos de sistema como especificado na Seção 1 deste guia de instalação rápida. Também, você deve instalar o utilitário de configuração wireless (como descrito na Seção 2) ANTES você deve instalar fisicamente sua placa de rede. Por fim, você pode considerar retirar e colocar novamente sua Placa PCI novamente, ou plugar a placa num slot PCI diferente.

#### P3: Eu não consigo abrir o utilitário de configuração wireless. O que devo fazer? R3: Vá em device manager (control panel > system) (gerenciador de dispositivo (painel de controle I sistema)) para certificar-se de que o adaptador está propriamente instalado. Se você vir o dispositivo de rede com uma interrogação ou exclamação amarela, você precisa reinstalar o dispositivo e/ou os drivers.

Se você ainda tiver problemas, favor recorrer ao Guia do Usuário incluído no CD-ROM ou entrar em contato com o Departamento de Suporte Técnico da Trendnet.

#### Certificados

Este equipamento foi submetido a testes e provou ser aderente às Regras FCC e CE. Sua operação está sujeitas às seguintes condições:

(1) Este dispositivo não pode causar interferência prejudicial.

(2) Este dispositivo deve aceitar qualquer interferência recebida. Isso inclui interferências que podem causar operação indesejada.

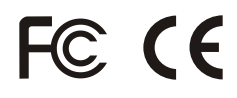

Lixo de produtos elétricos e eletrônicos não deve ser depositado em lixeiras caseiras. Favor reciclar onde há disponibilidade. Verifique com sua Autoridade Local ou Revendedor para obter informações sobre reciclagem.

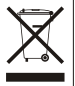

NOTA: O FABRICANTE NÃO É RESPONSÁVEL POR QUALQUER INTERFERÊNCIA DE RÁDIO OU TV CAUSADA POR MODIFICAÇÕES NÃO AUTORIZADAS NESTE EQUIPAMENTO. TAIS MODIFICAÇÕES PODEM VIOLAR A AUTORIDADE DO USUÁRIO DE OPERAR O EQUIPAMENTO.

#### ADVERTENCIA

En todos nuestros equipos se mencionan claramente las características del adaptador de alimentacón necesario para su funcionamiento. El uso de un adaptador distinto al mencionado puede producir daños fisicos y/o daños al equipo conectado. El adaptador de alimentación debe operar con voltaje y frecuencia de la energia electrica domiciliaria existente en el país o zona de instalación.

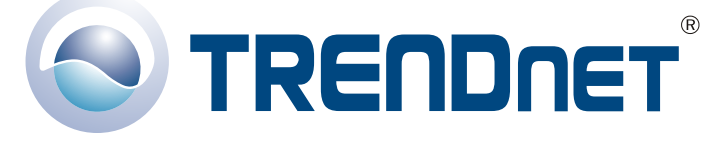

### **Product Warranty Registration**

Please take a moment to register your product online. Go to TRENDnet's website at http://www.TRENDNET.com

### **TREND**net Technical Support

US · Canada Toll Free Telephone: 1(866) 845-3673 24/7 Tech Support

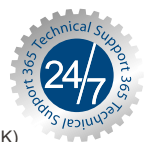

Europe (Germany · France · Italy · Spain · Switzerland · UK)

Toll Free Telephone: +00800 60 76 76 67

English/Espanol - 24/7 Francais/Deutsch - 11am-8pm, Monday - Friday MET

Worldwide Telephone: +(31) (0) 20 504 05 35

> English/Espanol - 24/7 Francais/Deutsch - 11am-8pm, Monday - Friday MET

#### TRENDnet 20675 Manhattan Place. Torrance, CA 90501 http://www.TRENDNET.com

Copyright ©2007. All Rights Reserved. TRENDnet.